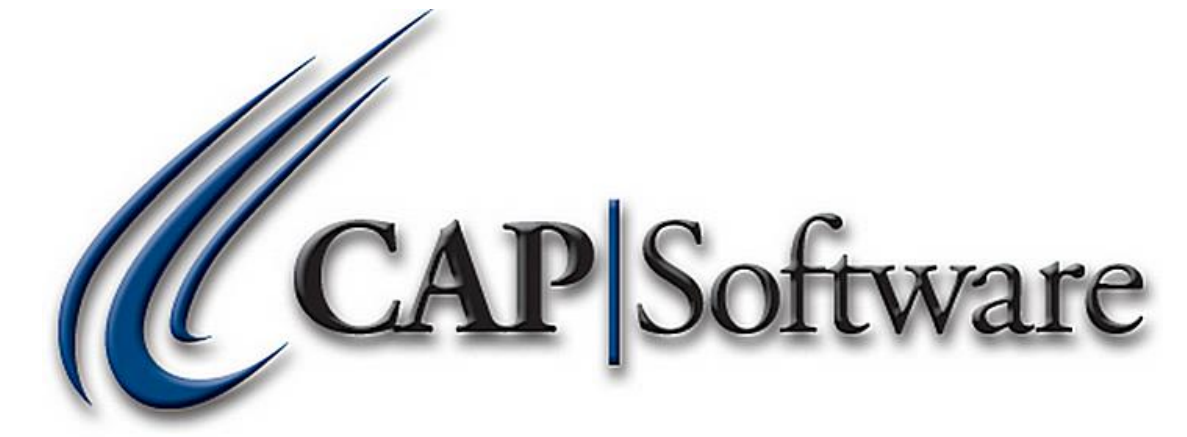

# Work Orders – Pro 9

"GETTING STARTED GUIDE"

## Contents

| Work Order Functions:                         | 3 |
|-----------------------------------------------|---|
| How To Configure Work Orders in CAP:          | 3 |
| How to Create a Work Order:                   | 5 |
| How to Edit a Work Order:                     | 8 |
| How to Finalize/Complete a Work Order:        | 9 |
| How to Recall Or View a Completed Work Order: |   |
| Work Order Reports:                           |   |

#### **Work Order Functions:**

CAP Software upgraded the work order process to allow tracking of multiple vehicles, items and/or equipment information. Work orders can also track the details of work required, estimated completion dates and times as well as track the status of the work orders (ready for pickup, work order due by, work order in progress & cancelled work orders).

### How To Configure Work Orders in CAP:

1. From the CAP SellWise back office toolbar, select Help> Configuration>Cash Drop/Check Cashing/Lottery/Layaway/Frequent Buyer /Deliveries. (See image below)

| NP Software Configuration |                                     |                        |
|---------------------------|-------------------------------------|------------------------|
|                           |                                     |                        |
| Station #1                |                                     |                        |
|                           | Store1                              |                        |
| DataPath: C:/DEMOPRO9     |                                     |                        |
|                           |                                     |                        |
| Station Settings          | Store Settings                      | Program Definitions    |
|                           |                                     |                        |
| Station Settings          | Store Settings                      | Additional Information |
|                           | Partie Dedas & Desailt              | Cast Casture           |
| Station Hardware          | oaisz ⊼oosz e secnuk.               | Cost Cerners           |
|                           | Tandar Cattions                     | Departmente            |
|                           | Tainte cannilla                     | Departments            |
| Printers                  | Cash Drop /Check Cashing/Lottery/   | Internal Lise Codes    |
|                           | Layaway/Prequent Buyer / Deliveries |                        |
|                           | Invoices & Receipts                 | Membership Types       |
|                           |                                     |                        |
|                           | Taxes                               | Unit of Measure        |
|                           |                                     |                        |
|                           | Phone/Shipping<br>Miccellaneous     | Terms Manager          |
|                           | mactitalitoua                       |                        |
|                           | Luities                             | Templates              |
|                           |                                     |                        |
|                           | Short Cut Keys                      |                        |
|                           |                                     |                        |
|                           |                                     |                        |
|                           |                                     |                        |
|                           |                                     | Esc Exit               |
|                           |                                     |                        |
|                           |                                     |                        |
|                           |                                     |                        |
|                           |                                     |                        |

2. Scroll towards the bottom of the page to the section named *Work Orders* and set *Define Customer Items for use on Work Orders* to Yes. (See image below)

| WORK ORDERS                                  |                                 |
|----------------------------------------------|---------------------------------|
| Define Customer Items for use on Work Orders | Yes                             |
| Work Orders used on                          | Vehicle                         |
| Work Order Item Template                     | Manufacturer:Model:Style:Miles: |

- 3. Set *Work Order used on* to the necessary option that closely represents the type of Work Order you wish to use. The choices are:
- **N/A** This means that you will not be entering specific information into your work order. (See image below)
- Items
- Equipment
- Vehicles

| WORK ORDERS                                  |           |
|----------------------------------------------|-----------|
| Define Customer Items for use on Work Orders | Yes       |
| Work Orders used on                          | Vehicle   |
| Work Order Item Template                     | N/A       |
|                                              | Equipment |
|                                              | Vehicle   |

4. Create a *Work Order Item Template* if desired. Please note, by applying a colon : at the end of any word or sentence, your cursor will go directly to the right of the colon after pressing Enter when creating new work orders in the POS. Also, the maximum number of lines per work order template is 5. *(See image below)* 

| Z Work Order Item Template                  | _ | ×   |
|---------------------------------------------|---|-----|
| Note Edit Tools                             |   |     |
| Manufacturer:<br>Model:<br>Style:<br>Miles: |   | < > |
|                                             |   | ~   |
| Time Date Print Accept Cancel               |   |     |

5. Press **Accept** to save the changes and **Esc Exit** from *Configuration*. Then, properly close out of CAP SellWise. Upon reopening CAP SellWise and CAP POS the work order feature will be enabled.

#### How to Create a Work Order:

1. Open **CAP POS** and select the appropriate **Name** the work order will be for. Then, add the necessary **Item/Items** that should be included in the work order. (*See image below*)

| CAP POS       |                                | www.capre  | ail.com                                                               | Friday, I        | May 6, 2016                | Station 1                                |               |           |         |                     |                    |                    |
|---------------|--------------------------------|------------|-----------------------------------------------------------------------|------------------|----------------------------|------------------------------------------|---------------|-----------|---------|---------------------|--------------------|--------------------|
| Price         | 1<br>Check                     | Quantity   | 🗞<br>Item                                                             | 0<br>Name        |                            |                                          | 💥<br>Hot Keys | Open D    | Dept Op | erations E          | 2<br>Exceptions Te | nder Remark        |
|               |                                | Qty = 1    |                                                                       | S-Ven<br>Bill He | tures<br>erring            |                                          |               |           |         | CAP Soft            | ware               |                    |
| Cty<br>1<br>1 | tem ID<br>8275<br>8276<br>8277 |            | Description<br>Front Brake Job<br>Rear Brake Job<br>Front End Alignme | nt               | Price 58.3<br>70.0<br>91.6 | Total -<br>3 58 33<br>0 70 00<br>7 91.67 |               |           |         | POS<br>CAP(seloware | 9                  |                    |
|               |                                |            |                                                                       |                  |                            |                                          | \$1           | \$5       | \$10    |                     | TEST ITEN<br>Value | 1 No<br>CHECK CASH |
|               |                                |            |                                                                       |                  |                            |                                          | \$20          | \$50      | \$100   | Exact<br>Change     |                    | LOTTOUT            |
|               |                                |            |                                                                       |                  |                            |                                          | Cash          | c         | heck    | Credit Ca           | rd Gift Card       | Gift Cert          |
| 3 Item        | (s)<br>1                       | Printer Of | N                                                                     | Sub Total        |                            | 220.00                                   | Debit         |           | EBT     | CC                  | ><br>On Accoun     | t                  |
| Sales<br>HELL | Clerk                          |            |                                                                       | Тах              |                            | 18.15                                    |               |           |         |                     |                    |                    |
|               |                                |            |                                                                       | Total            |                            | 238.15                                   | Six Pack      | Sing<br>/ | gle     |                     | Google             | Help               |

2. Select **Operations** and choose **Work Order**. (See image below)

| CAP POS            | www.capretail.c                 | om Friday, 1                                                            | Any 6, 2016                        | Station 1                        |                |                          |                  |                             |                          |
|--------------------|---------------------------------|-------------------------------------------------------------------------|------------------------------------|----------------------------------|----------------|--------------------------|------------------|-----------------------------|--------------------------|
| PriceC             | heck Quantity                   | Name                                                                    |                                    |                                  | XX<br>Hot Keys | Open Dept                | Operations Exe   | teptions Tender             | er Remark                |
|                    | Qty = 1                         | S-Ven<br>Bill He                                                        | tures<br>rring                     |                                  |                | Configuratio             | on Cale          | )<br>ndar Ca                | <b>2</b><br>ancel        |
|                    |                                 |                                                                         |                                    |                                  |                | Transaction              | Money            | Special                     | Output                   |
| Qty<br>1<br>1<br>1 | Item ID<br>8275<br>8276<br>8277 | Description<br>Front Brake Job<br>Rear Brake Job<br>Front End Alignment | Price 1<br>58.33<br>70.00<br>91.67 | Total<br>58.33<br>70.00<br>91.67 |                | 🚚<br>Ship To             | Internal Use     | Layaway                     | Cash Drawer<br>Report    |
|                    |                                 |                                                                         |                                    |                                  |                | Find<br>Transaction      | Paid Out         | ayaway PullUp               | Drawer Count             |
|                    |                                 |                                                                         |                                    |                                  |                | Suspend                  | 🚥<br>Dollar Amt. | Layaway<br>Pay <u>m</u> ent | Quote                    |
|                    |                                 |                                                                         |                                    |                                  | Fir            | nd Suspended             | Gift Cert        | EBT                         | Pick List                |
| 3 Item(s           | 5)                              |                                                                         |                                    | ×                                | N              | Nobile Import            | Gift Card        | ROA                         | Work Order               |
| *                  | Printer ON                      | Sub Total                                                               |                                    | 220.00                           | Sa             | ave Recurring<br>Invoice | Cash Check       |                             | Send files to<br>Fintech |
| Sales (<br>HELLO   | Clerk                           | Tax                                                                     |                                    | 18.15<br>238.15                  | s              | Save Delivery            | Cash Drop        |                             |                          |
|                    |                                 |                                                                         |                                    |                                  |                |                          |                  |                             |                          |

3. Add necessary information in conjunction with the work order template into the text box and press **Save Info** and then press **Select**. Please note this information can be used for future work orders for the selected customer as it saves to the customer's file. (*See image below*)

| CAP POS                         |                                | www.capret/ | al.com                                                                | Friday, M         | ay 6, 2016 1                | Station 1 |         |                |                          |                        |                     |             |                          |
|---------------------------------|--------------------------------|-------------|-----------------------------------------------------------------------|-------------------|-----------------------------|-----------|---------|----------------|--------------------------|------------------------|---------------------|-------------|--------------------------|
| l <mark>∵</mark><br>PriceCh     | eck                            | Quantity    | Item                                                                  | 0<br>Name         |                             |           |         | XX<br>Hot Keys | Open Dept                | <b>¢</b><br>Operations | 1<br>Exceptions     | Tender      | <b>P</b><br>Remark       |
|                                 | c                              | Qty = 1     |                                                                       | S-Vent<br>Bill He | ures<br>rring               |           | -       |                | Configurati              | ion Money              | a)<br>Calendar<br>S | Car         | ncel<br>Output           |
| Qty  <br>1  <br>1  <br>1  <br>1 | tem ID<br>8275<br>8276<br>8277 |             | Description<br>Front Brake Job<br>Rear Brake Job<br>Front End Alignme | nt S              | Price 59.33                 | iotal     | 5.9.32  | Clas           | - Cauro                  |                        | w Mode              | way         | Cash@rawer<br>Report     |
|                                 |                                |             |                                                                       |                   | Manufacture<br>Model:F150   | er: Ford  | Eun     | Clea           | 3476                     |                        |                     | t<br>PullUp | Drawer Count             |
|                                 |                                |             |                                                                       |                   | Style: Laria<br>Miles:70,34 | t<br>2    |         |                |                          |                        | Ouch Pad<br>Off     | way<br>ient | Quote                    |
|                                 |                                |             |                                                                       |                   |                             | ) (       |         |                |                          |                        |                     | -           | Pick List                |
| 3 Item(s)                       | )                              |             |                                                                       |                   | Delete                      |           | Previou | IS Next        | lobile import            | Select E<br>Gift Car   | Esc Cancel          | ROA         | Work Order               |
| <b>방</b><br>Sales Ci            | lerk                           | Printer ON  | 4                                                                     | Sub Total         |                             | 220       | .00     | Sa             | ive Redurring<br>Invoice | Cash Che               | ck                  |             | Send files to<br>Fintech |
| HELLO                           |                                |             |                                                                       | Total             |                             | 238.      | 15      | s              | ave Delivery             | Cash Dro               | pp                  |             |                          |

4. Enter the instructions for the work order. Select an *Estimated Completion* date if necessary and then press **Accept**. (*See image below*)

| I <mark>™</mark><br>PriceC                            | heck Quantity                                            | Name Name                                                |                          | Ramo - 1                                           | <b>K</b><br>Hot Keys                                                                           | Open Dept                        | ¢<br>Operations | C<br>Exceptions | Tender | <b>P</b><br>Remark |
|-------------------------------------------------------|----------------------------------------------------------|----------------------------------------------------------|--------------------------|----------------------------------------------------|------------------------------------------------------------------------------------------------|----------------------------------|-----------------|-----------------|--------|--------------------|
| Manufa<br>Model<br>Style:<br>Miles:<br><sup>Oty</sup> | Qty = 1<br>acturer: Ford<br>F150 4X4<br>Lariat<br>70,342 | Description                                              | -Ventures<br>ill Herring | Totai 🗕                                            | Manufacturer: Ford<br>Model:F150 4X4<br>Style: Lariat<br>Miles:70,342<br>Details of work requi | red<br>and Rear Turn Rotors, Ins | Accept Cancel   |                 |        |                    |
| 1                                                     | 8275<br>6277<br>6277                                     | Front Brake Job<br>Rear Brake Job<br>Front End Alignment |                          | 58.33 56.33<br>70.00 70.00<br>91.67 91.67<br>91.67 | Estimated Com<br>bb Comp<br>Comments from W                                                    | letion 5/8/2016 -                | AN -            |                 |        |                    |
| 3 Item(s<br>3<br>Sales (<br>HELLO                     | Printer ON                                               | Sub To                                                   | otal<br>Tax<br>otal      | 220.00<br>18.15<br>238.15                          |                                                                                                |                                  |                 |                 |        |                    |

5. Make the selection to either **Print** out the work order or to **Suspend Sale** (save and suspend the work order) depending on your business needs. (*See image below*)

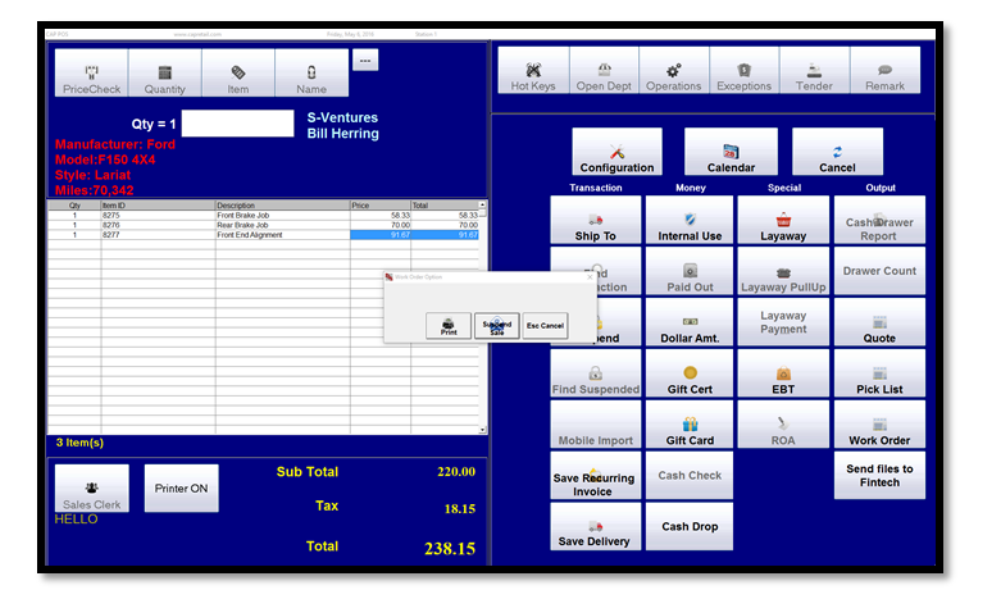

• Below is an example of what a printed work order looks like.

| IO0 Internatio                                       | vare<br>nal Plaza<br>76109.4844                               |                                    | WOR                                                                   | KOR                             | DER                       |
|------------------------------------------------------|---------------------------------------------------------------|------------------------------------|-----------------------------------------------------------------------|---------------------------------|---------------------------|
| hone:                                                |                                                               |                                    | Store #1 - St                                                         | ation #1                        |                           |
| oll Free: (800)                                      | 826-5009                                                      |                                    | DATE:                                                                 | 05 05 0045                      |                           |
|                                                      |                                                               |                                    | PAGE:                                                                 | 1                               |                           |
| Tax<br>SOLD Bill He<br>TO: S-Vent<br>Dallas<br>Phone | ID#.20100115<br>rring<br>ures<br>TX 76709<br>: (817) 249-1990 |                                    | Manufacturer: Ford<br>Model:F150 4X4<br>Style: Lariat<br>Miles:70,342 |                                 |                           |
| eplace pads<br>stimated Con                          | Front and Rear. Turn<br>pletion: 05/06/2016                   | Rotors, Inspect Front end as custo | mer states steering erad                                              | ic.                             |                           |
| QTY                                                  | ITEM NUMBER                                                   | DESCRIPTI                          | DN                                                                    | UNIT PRICE                      | TOTAL                     |
| 1.                                                   |                                                               | Front Brake Job                    |                                                                       | 70.00                           | 70.00                     |
| 1.                                                   |                                                               | Rear Brake Job                     |                                                                       | 70.00                           | 70.00                     |
| 1.                                                   |                                                               | Front End Alignment                |                                                                       | 91.67                           | 91.67                     |
| 3 Item(s)                                            |                                                               |                                    |                                                                       | Sub Total<br>Tax 8.25%<br>Total | 231.67<br>19.12<br>250.78 |
| Prepared by: H                                       | 4                                                             |                                    |                                                                       |                                 |                           |
| Suspended as                                         | Herring111                                                    |                                    |                                                                       |                                 |                           |
|                                                      |                                                               |                                    |                                                                       |                                 |                           |

## How to Edit a Work Order:

- 1. Open CAP POS and select Operations>Work Order. Select/highlight the work order you need to edit and press Accept. (see image below)
- From this screen you are also able cancel a work order. Simply select/highlight the work order and select **Delete**.
- From CAP POS, you can also scan the bar code at the bottom of the work order which will bring it to the POS screen.

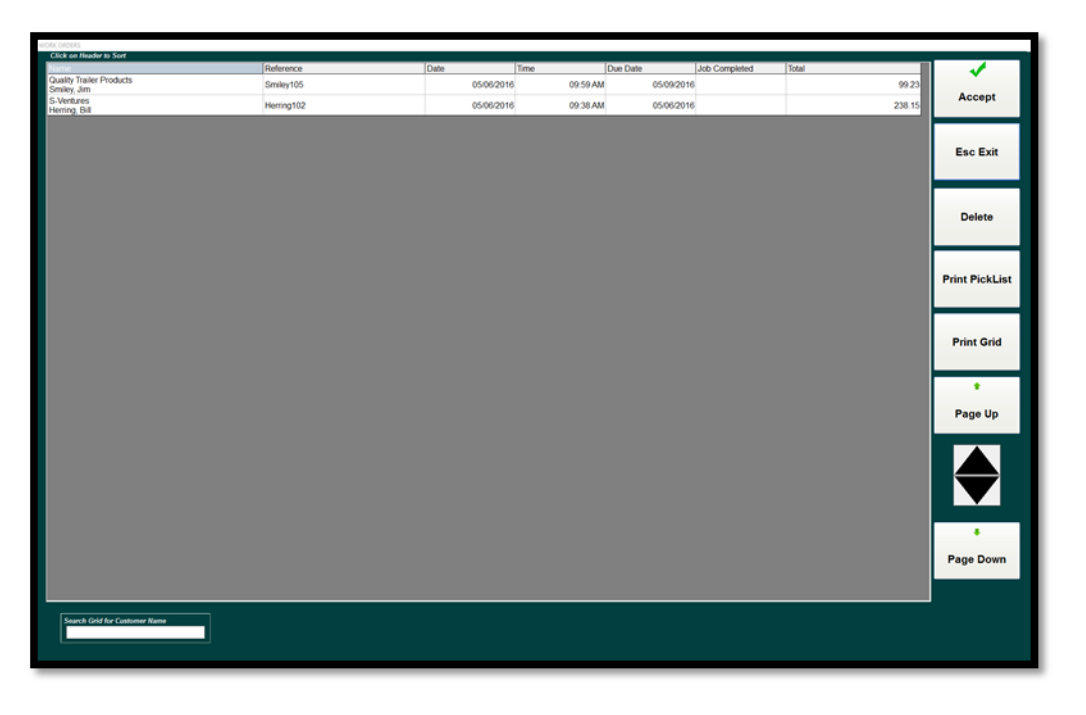

- 2. Add/modify the items necessary on the POS screen to the work order. Then go to **Operations>Save Work Order**.
- 3. Add/modify any notes in the *Details of work required* and press Accept. (See image below)

| CAP POS                        | warm.ca                                        | pretal.com                                                                                 | Friday, M         | lay 6, 2016 Statio                               | 4                                 |                                                                       |                 |                        |            |        |                    |
|--------------------------------|------------------------------------------------|--------------------------------------------------------------------------------------------|-------------------|--------------------------------------------------|-----------------------------------|-----------------------------------------------------------------------|-----------------|------------------------|------------|--------|--------------------|
| PriceCh                        | eck Quantity                                   | Solution (1997)                                                                            | 0<br>Name         |                                                  |                                   | X<br>Hot Keys                                                         | Open Dept       | <b>¢</b><br>Operations | Exceptions | Tender | <b>p</b><br>Remark |
| Manufar<br>Model:F<br>Style: L | Qty = 1<br>cturer: Ford<br>150 4X4<br>ariat    |                                                                                            | S-Vent<br>Bill He | tures<br>rring                                   |                                   | Manufacturer: Ford<br>Model:F150 4X4<br>Style: Lariat<br>Miles:70,342 |                 | Accept                 |            |        |                    |
| Cty<br>1<br>1<br>1<br>1<br>1   | tem ID<br>5275<br>5276<br>5276<br>5277<br>5278 | Description<br>Front Brake Job<br>Rear Brake Job<br>Front End Alignme<br>Ford F150 Front R | int<br>Rotor      | Price Total<br>58.33<br>70.00<br>91.67<br>130.00 | 58 33<br>70.00<br>91 67<br>130.00 | Front Rotors needed<br>needs replaced.                                | setion 5/6/2016 | shing<br>AM ~          |            |        |                    |
|                                |                                                |                                                                                            |                   |                                                  |                                   | Comments from W     Picked Up                                         | leted           | Touch Pad<br>Off       | 1          |        |                    |
| 4 Item(s)                      |                                                |                                                                                            |                   |                                                  | _                                 |                                                                       |                 |                        | -          |        |                    |
| Sales C<br>HELLO               | Printer (                                      | N                                                                                          | Sub Total<br>Tax  |                                                  | 350.00<br>28.88                   |                                                                       |                 |                        |            |        |                    |
|                                |                                                |                                                                                            | Total             | 3                                                | 78.88                             |                                                                       |                 |                        |            |        |                    |

## How to Finalize/Complete a Work Order:

- 1. Open CAP POS and select Operations>Work Order.
- 2. Select/highlight the work order to complete and press Accept.
- 3. Select the appropriate **Tender** type which will then ask if you would like to *Review/Edit/ Print Work Order details before Completing Sale?*
- 4. CAP suggests selecting **Yes** so that you can enter final work order notes. However, you may select **No** if notes do not need to be added for completion. (*See image below*)

| CAP POS                      | winver.ca                                          | pretail.com                                                                                  | Friday, M         | ay 6, 2016                             | Station 1                                                                                                    | _                                       |             |                        |            |        |             |
|------------------------------|----------------------------------------------------|----------------------------------------------------------------------------------------------|-------------------|----------------------------------------|----------------------------------------------------------------------------------------------------|-----------------------------------------|-------------|------------------------|------------|--------|-------------|
| PriceCl                      | heck Quantity                                      | <b>N</b> Item                                                                                | 0<br>Name         |                                        |                                                                                                    | <b>XX</b><br>Hot Keys                   | Open Dept   | <b>¢</b><br>Operations | Exceptions | Tender | ø<br>Remark |
| Manufa<br>Model:<br>Style: L | Qty = 1<br>acturer: Ford<br>F150 4X4<br>Lariat     |                                                                                              | S-Vent<br>Bill He | ures<br>rring                          |                                                                                                    |                                         |             |                        |            |        |             |
| Qty<br>1<br>1<br>1           | V 558 22<br>Rem ID<br>8275<br>8276<br>8277<br>8278 | Description<br>Front Brake Job<br>Rear Brake Job<br>Front End Alignmen<br>Ford F150 Front Ro | t<br>tor          | Price<br>58 3<br>70 0<br>91 8<br>130 0 | Total         •           3         568 33           0         70 00           7         91 67           0         130 00 |                                         |             |                        |            |        |             |
|                              |                                                    |                                                                                              |                   |                                        | Tendering sale<br>Review/Edit/Print Work Order de                                                                         | tails before Completing Sale?<br>Yes No |             |                        |            |        |             |
|                              |                                                    |                                                                                              |                   |                                        |                                                                                                    |                                         |             |                        |            |        |             |
| 4 Item(s                     | s)                                                 |                                                                                              |                   |                                        |                                                                                                    |                                         |             |                        |            |        |             |
| -                            | Printer                                            |                                                                                              | Sub Total         |                                        | 350.00                                                                                                    |                                         |             |                        |            |        |             |
| Sales C<br>HELLO             | Clerk                                              |                                                                                              | Тах               |                                        | 28.88                                                                                                    |                                         |             |                        |            |        |             |
|                              |                                                    |                                                                                              | Total             |                                        | 378.88                                                                                                    | Six Pack                                | Single<br>/ |                        | G          | oogle  | Help        |

5. Select Job Completed and press Accept. (See image below)

| PriceCheck                                                                                                    | Quantity   | No. 10                                                                                     | 0<br>Name                 | au ( 200                                                             | Tatue 1                                  | K<br>Hot Keys                                                                                                    | Open Dept                                                                                                    | <b>Operations</b> | D<br>Exceptions | Tender | <b>p</b><br>Remark |
|----------------------------------------------------------------------------------------------------|------------|--------------------------------------------------------------------------------------------|---------------------------|----------------------------------------------------------------------|------------------------------------------|----------------------------------------------------------------------------------------------------|----------------------------------------------------------------------------------------------------|-------------------|-----------------|--------|--------------------|
| Qty = 1         S-Ventures<br>Bill Herring           Mnnufnaturer: Ford<br>Model: F150 4M4<br>Style: Lorent         Sile |            |                                                                                            |                           | Manufacturer: For<br>Model:F150 4X4<br>Style: Lariat<br>Miles:70,342 |                                          | Accept                                                                                                    | ]                                                                                                    |                   |                 |        |                    |
| Cey         term D           1         8275           1         8276           1         6277           1         8276   |            | Description<br>Front Brake Job<br>Rear Brake Job<br>Front End Alignme<br>Fond F150 Front R | rt<br>Ootor               | Price 55.33<br>70.00<br>91.67<br>150.00                              | Total -<br>5833<br>7030<br>9167<br>13000 | Estimated Com<br>Received repared 4<br>Estimated Com<br>2 Job Com<br>Comments from V<br>Life Pad Varianty 1<br>Picked Up | Jetion 5:16:2016 -<br>5:16:2016 -<br>Setion 5:16:2016 -<br>Setion 0:5:06:2015 10:<br>Serker on completion on Alagrene | Internet Park     |                 |        |                    |
| 4 Item(s)<br>Sales Clerk<br>HELLO                                                                                        | Printer Of | v                                                                                          | Sub Total<br>Tax<br>Total |                                                                      | 350.00<br>28.88<br>378.88                |                                                                                                    |                                                                                                    |                   |                 |        |                    |

- 6. An option will appear to print the work order one last time.
- 7. Select the payment method and proceed to finalize the transaction. The work order has now become a sale and will no longer appear in the work order list.

## How to Recall Or View a Completed Work Order:

- 1. Open CAP POS and select Operations.
- 2. Select **Find Invoice** and then select/highlight the invoice that the work order is associated with.
- 3. Press View Work Order. (See image below)

| Find Transactio | n       |             |            |               |                       |             |       |           |           |              |
|-----------------|---------|-------------|------------|---------------|-----------------------|-------------|-------|-----------|-----------|--------------|
| Number          | 0000412 | Da          | 05/06/2016 | Time 10:35 AM |                       |             |       |           |           |              |
| Sales           | н       | Stat        | ion 1      |               |                       |             |       |           | View      | $\sim$       |
| Sold to:        | 2491990 | S-Ver       | tures      |               | -                     |             |       |           | WorkOrder |              |
| Remarks         | _       |             |            |               | _                     |             |       |           |           | Cancel       |
|                 |         |             |            |               |                       |             |       |           |           |              |
| _               |         |             |            |               |                       | Transaction |       |           |           |              |
| Q               | by      |             | 0076       | Item ID       | Description           |             | Price | Total     | £0.00     | Void         |
| 1.0             | 0       |             | 8276       | 8276          | Rear Brake Job        |             |       | 0.00      | 70.00     |              |
| 1.0             | 00      |             | 8277       | 8277          | Front End Alignment   |             |       | 1.67      | 91.67     | 4            |
| 1.0             | 0       |             | 8278       | 8278          | Ford F150 Front Rotor |             | 13    | 0.00      | 130.00    | €            |
|                 |         |             |            |               |                       |             |       |           |           |              |
|                 |         |             |            |               |                       |             |       |           |           |              |
|                 |         |             |            |               |                       |             |       |           |           | Return       |
|                 |         |             |            |               |                       |             |       |           |           | -            |
|                 |         |             |            |               |                       |             |       |           |           |              |
|                 |         |             |            |               |                       |             |       |           |           |              |
|                 |         |             |            |               |                       |             |       |           |           | Print        |
|                 |         |             |            |               |                       |             |       |           |           |              |
|                 |         |             |            |               |                       |             |       |           |           |              |
|                 |         |             |            |               |                       |             |       |           |           |              |
|                 |         |             |            |               |                       |             |       |           |           |              |
|                 |         |             |            |               |                       |             |       |           |           | Email        |
|                 |         |             |            |               |                       |             |       |           |           |              |
|                 |         |             |            |               |                       |             |       |           |           | Gift Receipt |
|                 |         |             |            |               |                       |             |       |           |           |              |
|                 |         |             |            |               |                       |             |       |           |           |              |
|                 |         |             |            |               |                       |             |       |           |           | <b>6</b>     |
|                 |         |             |            |               |                       |             |       |           |           | 6            |
|                 |         |             |            |               |                       |             |       |           |           |              |
| _               | _       |             |            |               | 1                     |             |       |           |           |              |
| Fin             |         |             |            |               |                       |             |       | Sub Total | 350.00    | Packing List |
|                 |         |             |            |               |                       |             |       | Tax       | 28.88     | -0-0         |
| 1 - A           | · ·     | <           | >          |               |                       |             | 1004  | Total     | 378.88    |              |
|                 |         | 7           | 8          |               |                       |             | 1234  | Check     | 378.88    |              |
| Transa          | ction   |             |            |               |                       |             |       |           |           | Ship To      |
| 0               |         |             |            |               |                       |             |       |           |           | 0            |
| · · ·           |         | <pre></pre> |            |               |                       |             |       |           |           | ~            |
| Dat             |         | 3           | 0          |               |                       |             |       |           |           |              |
|                 |         |             |            |               |                       |             |       |           |           | Bernarka     |
| - ×             |         | <           | >          |               |                       |             |       |           |           | nemarks      |
|                 |         | 1           | 2          |               |                       |             |       |           |           |              |
| Custo           | mer     |             |            |               |                       |             |       |           |           |              |
|                 |         |             |            |               |                       |             |       | Discount  | 0.00      |              |
|                 |         |             |            |               |                       |             |       |           |           |              |
|                 |         |             |            |               |                       |             |       |           |           |              |

## **Work Order Reports:**

- 4. From the CAP SellWise back office tool bar, select **Reports**.
- 5. Beneath the *Customer* section of Reports, select **Work Order**. You will see 4 different reports to choose from: *(See image below)* 
  - Ready For Pickup This report shows all work orders that have been completed and how long they have been complete.
  - > **Due by...** This report shows pending work orders with the desired completion date.
  - Work in Progress This report shows all open work orders.
  - Forecast Requirements This report shows items by department that are needed to fill/complete the work order for a specified ending date range.
  - > Cancelled This report shows all cancelled work orders as well as who cancelled them and when.

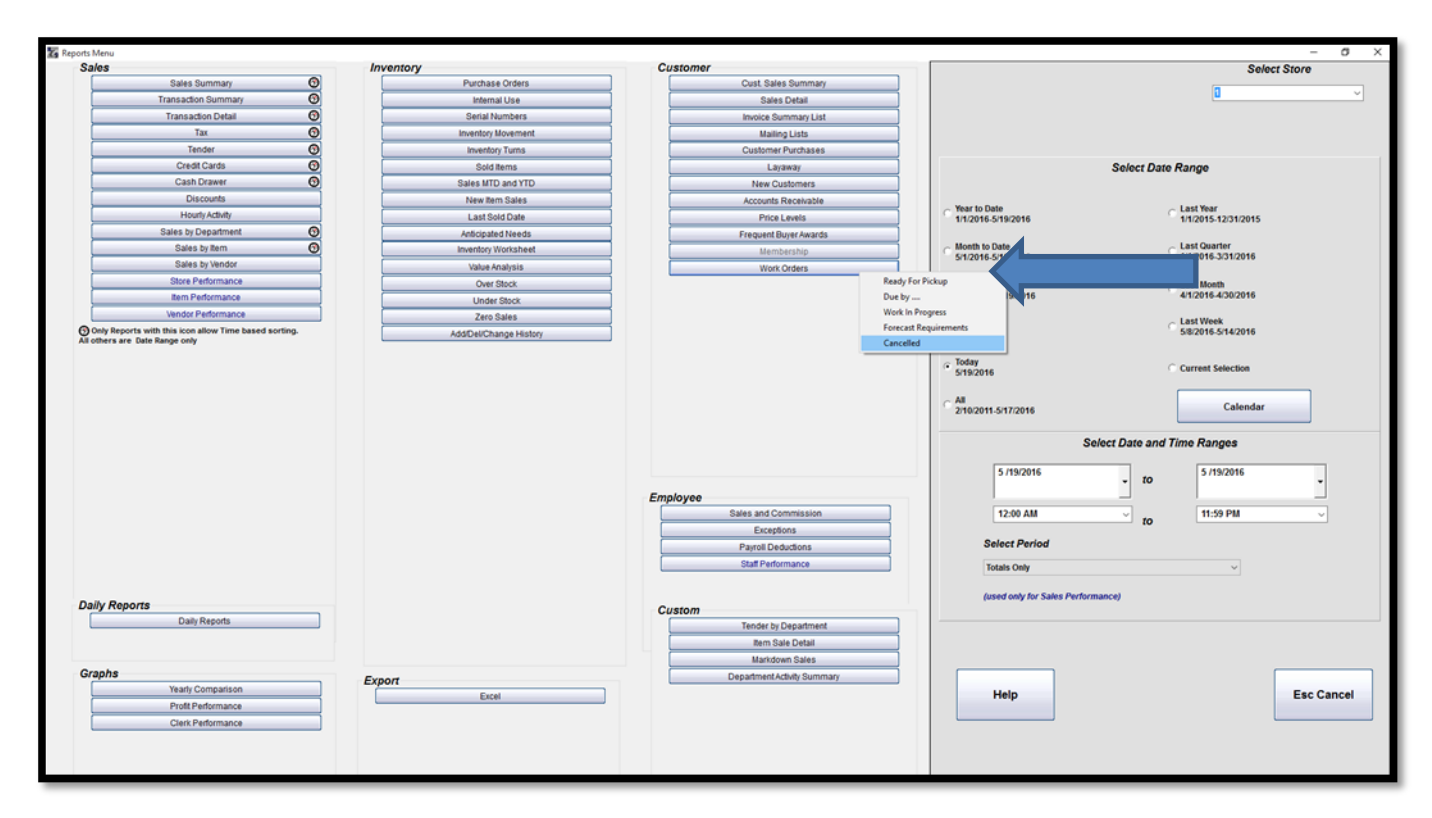